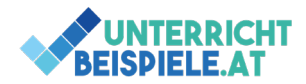

## Rechnen mit Datum und Uhrzeit (4 Beispiele)

In diesem Beispiel wird das Rechnen mit Datum und Uhrzeit in Excel wiederholt. In verschiedenen Übungen besteht die Möglichkeit vorhandenes Wissen zu vertiefen oder sich neues Wissen anzueignen. Die Beispiele haben einen aufsteigenden Schwierigkeitsgrad. Die Ausgangsdatei nennt sich "DatumUhrzeit\_Schuelerversion.xlsx".

## Inhalte

- Datum
- Uhrzeit
- Kalenderwoche, Monat, Jahr, Tag, Wochentag
- Vergangene Zeit berechnen
- Arbeitszeit berechnen
- Datenunterschiede berechnen

## Bsp. 1: Zeitberechnung

• Öffne in der Ausgangsdatei das Tabellenblatt "Zeitberechnung".

- Fülle die leeren Felder mit den jeweilig gewünschten Werten aus
- Achte bei den Zeit-Berechnungen vor allem auf das richtige Format!

1 von 3 | WINF (Wirtschaftsinformatik) | Informatik | Computer | HAK, HLW, Gymnasium, Mittelschule Beispiel für Schularbeit

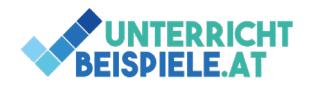

Bsp. 2: Hotelaufenthalt

• Öffne in der Ausgangsdatei das Tabellenblatt "Tabelle1".

|    | A         | В              | С          | D          | E                       | F                      | G                   | н               | 1 0 | J | К                                                                    | L              | М                | N               | 0     | Р |  |
|----|-----------|----------------|------------|------------|-------------------------|------------------------|---------------------|-----------------|-----|---|----------------------------------------------------------------------|----------------|------------------|-----------------|-------|---|--|
|    |           |                | Rech       | nung üb    | er den Hote             | laufentha              | lt                  |                 |     |   |                                                                      |                |                  |                 |       |   |  |
|    | Aufent    | thaltsdauer    | Anreise    | Abreise    | Übernachtungen          | Preis pro<br>Übern.    | Betrag              |                 |     |   | ANGABE:<br>1. Berechr                                                | ne die Anzahl  | der Übernacht    | ungen in Spalt  | te E. |   |  |
| 5  |           |                | 19.07.2022 | 22.07.2022 |                         | 75,00 €                |                     |                 |     |   |                                                                      |                |                  |                 |       |   |  |
| F  |           |                |            |            |                         |                        |                     |                 |     |   | 2. Berechr                                                           | ne den zu zah  | lenden Betrag    | für das Hotel i | n G3. |   |  |
| ;  | Besuch de | r Tennisanlage | Beginn     | Ende       | tatsächliche<br>Stunden | zu zahlende<br>Stunden | Preis pro<br>Stunde | Betrag          |     |   | 3. Berechr                                                           | ne die gespiel | ten Stunden in   | E6.             |       |   |  |
| ;  |           | 20.07.2022     | 14:15      | 16:20      |                         |                        | 12,00€              |                 |     |   |                                                                      |                |                  |                 |       |   |  |
| r. |           |                |            |            |                         |                        |                     | Rechnungsbetrag |     |   | 4. Definiere die zu zahlenden Stunden in F6 (jede angefangene Stunde |                |                  |                 | nde   |   |  |
| 3  |           |                |            |            |                         |                        |                     |                 |     |   | muss bezanit werden)                                                 |                |                  |                 |       |   |  |
| 1  |           |                |            |            |                         |                        |                     |                 |     |   | 5. Berechr                                                           | ne den Betrag  | für die Tennis   | anlage in H6.   |       |   |  |
| 0  |           |                |            |            |                         |                        |                     |                 |     |   |                                                                      |                |                  |                 |       |   |  |
| 1  |           |                |            |            |                         |                        |                     |                 |     |   | 6. Berechr                                                           | ne den Gesam   | trechnungsbet    | trag in 17.     |       |   |  |
| 2  |           |                |            |            |                         |                        |                     |                 |     |   |                                                                      |                |                  |                 |       |   |  |
| 3  |           |                |            |            |                         |                        |                     |                 |     |   | 7. Benenn                                                            | e das Registe  | rblatt in "Hotel | laufenthalt" u  | m     |   |  |
| 4  |           |                |            |            |                         |                        |                     |                 |     |   |                                                                      |                |                  |                 |       |   |  |

- Berechne die Anzahl der Übernachtungen in Spalte E.
- Berechne den zu zahlenden Betrag für das Hotel in G3.
- Berechne die gespielten Stunden in E6.
- Definiere die zu zahlenden Stunden in F6 (jede angefangene Stunde muss bezahlt werden).
- Berechne den Betrag für die Tennisanlage in H6.
- Berechne den Gesamtrechnungsbetrag in I7.
- Benenne das Registerblatt in "Hotelaufenthalt" um.

## Bsp. 3: Fahrzeugalter

• Öffne in der Ausgangsdatei das Tabellenblatt "Tabelle2".

|    | Α                | В             | С                          | D | E                                                                                  | F             | G | Н           | 1 |  |
|----|------------------|---------------|----------------------------|---|------------------------------------------------------------------------------------|---------------|---|-------------|---|--|
| 1  | Fahrzeu          | galter best   | immen                      |   |                                                                                    |               |   |             |   |  |
| 2  | Aktuelles Datum: |               |                            |   |                                                                                    |               |   |             |   |  |
| 3  |                  |               |                            |   | ANGABE:                                                                            |               |   |             |   |  |
| 4  | Fahrzeug         | Erstzulassung | Fahrzeugalter<br>in Jahren |   | Fuge das aktuelle Datum in B2 ein Serechne das Alter der Autos in Jahren (DATEDIF) |               |   |             |   |  |
| 5  | Roter Mazda      | 23.04.2020    |                            |   | 2. Renenne das Tabellenblatt in "Fabrzeugalter" um                                 |               |   |             |   |  |
| 6  | Gelber Passat    | 04.09.2015    |                            |   | 5. benen                                                                           | ne das rabene |   | zeuganei un |   |  |
| 7  | Roter Golf       | 30.04.2010    |                            |   |                                                                                    |               |   |             |   |  |
| 8  | Grüner Daimler   | 02.03.2017    |                            |   |                                                                                    |               |   |             |   |  |
| 9  | Silberner Vectra | 04.06.2016    |                            |   |                                                                                    |               |   |             |   |  |
| 10 | Silberner Kadett | 23.09.2000    |                            |   |                                                                                    |               |   |             |   |  |
| 11 | Schwarzer Golf   | 05.08.2018    |                            |   |                                                                                    |               |   |             |   |  |
| 12 | Schwarzer Touran | 16.12.2019    |                            |   |                                                                                    |               |   |             |   |  |
| 13 | Silberner Fabia  | 15.11.1999    |                            |   |                                                                                    |               |   |             |   |  |
| 14 | Roter Porsche    | 21.05.2003    |                            |   |                                                                                    |               |   |             |   |  |
| 15 | Gelber Crossfire | 03.09.2008    |                            |   |                                                                                    |               |   |             |   |  |
| 16 |                  |               |                            |   |                                                                                    |               |   |             |   |  |

- Füge das aktuelle Datum in B2 ein.
- Berechne das Alter des Autos in Jahren.
- Benenne das Tabellenblatt in "Fahrzeugalter" um.

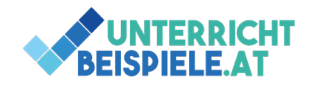

Bsp. 4: "Klassenfahrt"

• Öffne in der Ausgangsdatei das Tabellenblatt "Tabelle3".

|             | A                    | B          | С          | D                       | E | F                     | G                   | н               | 1       |
|-------------|----------------------|------------|------------|-------------------------|---|-----------------------|---------------------|-----------------|---------|
| 1           | Tag der Klassenfahrt |            | 13.06.2023 |                         |   |                       |                     |                 |         |
| 2<br>3<br>4 | Name                 | Geburtstag | Alter      | Bescheinigung notwendig |   | 1. Berech<br>(DATEDIF | ne das Alter d<br>) | er Schüler*inr  | nen     |
| 5           | Binsen               | 14.12.2004 |            |                         |   | 2 Format              | iere die Spalte     | Cmit Zahl+      | "Alter" |
| 6           | Braun                | 03.12.2005 |            |                         |   | 2.101111              | liere die Sparte    | e e fine Zani + | Alter   |
| 7           | Galan                | 01.07.2005 |            |                         |   | 3. Wenn-              | Funktion: Wer       | nn die Schüler  | *innen  |
| 8           | Hark                 | 01.01.2005 |            |                         |   | zum Zeitp             | unkt der Klass      | senfahrt 18 sir | nd -    |
| 9           | Seeler               | 31.05.2005 |            |                         |   | "OK", we              | nn sie 17 sind      | - "Bescheinigu  | ing     |
| 10          | Thomann              | 02.05.2006 |            |                         |   | notwendi              | g"                  |                 |         |
| 11          |                      |            |            |                         |   |                       |                     |                 |         |
| 12          |                      |            |            |                         |   | 4. Format             | iere alle mind      | erjährigen      |         |
| 13          |                      |            |            |                         |   | Schüler*i             | nnen mit gelb       | er Füllung.     |         |
| 14          |                      |            |            |                         |   |                       |                     |                 |         |
| 15          |                      |            |            |                         |   | 5. Format             | iere die Tabel      | le ansprechen   | d.      |
| 16          |                      |            |            |                         |   |                       |                     |                 |         |
| 17          |                      |            |            |                         |   | 6 Benenn              | e das Kegister      | blatt in        |         |
| 18          |                      |            |            |                         |   | Klassent              | anrt um.            |                 |         |

- Berechne das Alter der Schüler\*innen am Tag der Klassenfahrt.
- Formatiere die Spalte C mit Zahl + "Alter".
- Wenn die Schüler\*innen zum Zeitpunkt der Klassenfahrt 18 sind "OK", wenn sie noch keine 18 sind "Bescheinigung notwendig".
- Formatiere alle minderjährigen Schüler\*innen mit gelber Füllung.
- Formatiere die Tabelle ansprechend.
- Benenne das Blatt in "Klassenfahrt" um.

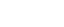